# 替換群集中的ESA

#### 目錄

<u>簡介</u> <u>替換群集中的ESA</u> <u>上傳組態檔</u> 將新電腦新增到現有群集

### 簡介

本文檔介紹用於替換群集中的思科郵件安全裝置(ESA)的過程。

## 替換群集中的ESA

有兩種方法可以替換群集中的ESA。

#### 上傳組態檔

將配置檔案從舊電腦上載到新電腦,然後將其新增回群集。

- 登入到舊ESA。鍵入clusterconfig > removemachine,將電腦完全從現有群集拉出。管理斷開 連線可能還不夠,並且可能需要removemachine命令。
- 2. 從群集中刪除舊電腦後,請執行以下任一步驟:

在GUI介面中,轉至**系統管理>配置檔案**,將配置檔案儲存到您的本地案頭,然後取消選中掩 **碼密**碼框。

或在密碼未遮蔽的情況下將配置檔案通過電子郵件傳送給自己。

**警告:**如果不取消密碼遮罩,系統將不允許您將配置檔案匯入新裝置。

- 3. 繼續執行系統設定嚮導,並在基本配置設定下啟動新裝置。
- 4. 使新系統聯機,並升級到與集群中的現有電腦相同的AsyncOS版本。若要檢視現有電腦的版本

,請在命令列鍵入version。

警告:電腦必須位於同一AsyncOS版本和內部版本上才能加入現有群集。

5. 升級新裝置後,從之前儲存的舊裝置載入配置檔案。此操作在GUI中的**系統管理>配置檔案**頁 面上完成。

6. 提交更改。

#### 將新電腦新增到現有群集

第二種方法是將新電腦新增到現有群集,以繼承群集設定,同時保留它需要的任何特定電腦設定 (如網路介面)。

- 1. 登入到仍位於群集中的任何ESA。鍵入clusterconfig > removemachine,以從現有群集中刪除 出現故障的電腦。管理斷開連線可能還不夠,它可能需要removemachine命令。
- 2. 關閉需要更換的舊ESA。

3. 通過系統設定嚮導,確保它與舊ESA具有相同的IP地址,以便用基本配置設定啟動新ESA。

- 4. 確保介面和監聽程式的名稱與集群中的名稱相同。
- 5. 在新裝置中,輸入clusterconfig命令以加入現有群集。選擇通過安全外殼(SSH)或群集通訊服務(CCS)加入群集。

ironport.example.com> clusterconfigDo you want to join or create a cluster?
1. No, configure as standalone.
2. Create a new cluster.
3. Join an existing cluster over SSH.
4. Join an existing cluster over CCS.
[1]> 3>
若要將主機加入現有群集,必須:

能夠驗證群集中電腦的SSH主機金鑰。

•瞭解集群中電腦的IP地址,並能夠連線到集群中的此電腦(例如,通過SSH或CCS)。

•瞭解屬於群集的電腦上管理員使用者的管理員密碼。

•能夠解析正向和反向DNS查詢。

如果您有任何問題/顧慮,請聯絡支援人員。